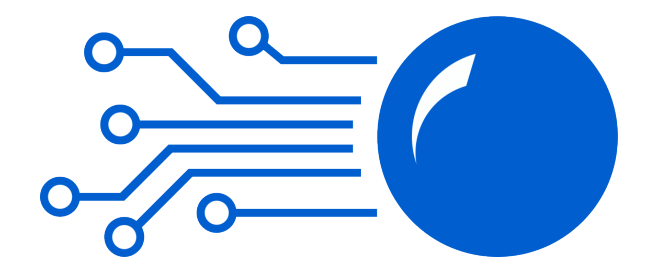

# PINBALL TECHNOLOGY

## NB2

User manual Revision C March 2019

(C)Nicolas FRULEUX

www.steflip.fr

## Table of contents

| Preamble                               | 3  |
|----------------------------------------|----|
| Package content                        | 4  |
| Warranty certificate                   | 5  |
| Installation                           | 6  |
| Step 1                                 | 7  |
| Step 2                                 | 8  |
| Step 3                                 | 8  |
| Step 4                                 | 9  |
| Step 5                                 | 10 |
| Getting started                        | 12 |
| Adjusting the sound volume             | 12 |
| Troubleshooting                        | 12 |
| The uSD card                           |    |
| Sound customization                    |    |
| Jukebox mode                           | 15 |
| Updating the firmware of the NB2 board | 16 |

#### Preamble

«Bally», «Stern» and the names of all the games are the property of, respectively, Bally and Stern. All other company or product names are registered trademarks of their respective companies.

NB2 board board is a replacement board for the Bally and Stern pinball machines, 6 and 7 digits series. It replaces the two following electronic boards: the CPU board and the sound board. It is compatible with the following games :

| FREEDOM                    | SPACE INVADERS    |
|----------------------------|-------------------|
| NIGHT RIDER                | ROLLING STONES    |
| EVEL KNIEVEL               | MYSTIC            |
| EIGHT BALL                 | HOTDOGGIN         |
| POWER PLAY                 | VIKING            |
| MATA HARI                  | SKATEBALL         |
| BLACK JACK                 | FRONTIER          |
| STRIKES AND SPARES         | XENON             |
| LOST WORLD                 | FLASH GORDON      |
| THE SIX MILLION DOLLAR MAN | EIGHT BALL DELUXE |
| PLAYBOY                    | FIREBALL II       |
| SUPERSONIC                 | EMBRYON           |
| VOLTAN                     | FATHOM            |
| STAR TREK                  | MEDUSA            |
| KISS                       | ELEKTRA           |
| PARAGON                    | VECTOR            |
| HARLEM GLOBETROTTERS       | SPECTRUM          |
| DOLLY PARTON               | MR AND MRS PACMAN |
| FUTURE SPA                 | XS AND OS         |
| NITRO GROUND SHAKER        | SPEAKEASY         |
| SILVERBALL MANIA           | KINGS OF STEEL    |
| CENTAUR                    | HOT HAND          |
| BMX                        | MAGIC             |
| BLACK PYRAMID              | METEOR            |

| SPY HUNTER       | GALAXY       |
|------------------|--------------|
| GRAND SLAM       | ALI          |
| GOLD BALL        | BIG GAME     |
| RAPID FIRE       | SEAWITCH     |
| BABY PACMAN      | QUICKSILVER  |
| FIREBALL CLASSIC | FLIGHT 2000  |
| CYBERNAUT        | STAR GAZER   |
| PINBALL          | NINE BALL    |
| STINGRAY         | FREEFALL     |
| STARS            | LIGHTNING    |
| MEMORY LANE      | SPLIT SECOND |
| LECTRONAMO       | CATACOMB     |
| WILD FYRE        | VIPER        |
| NUGENT           | DRAGONFIST   |
| DRACULA          | IRON MAIDEN  |
| TRIDENT          | ORBITOR 1    |
|                  |              |

## Package content

- The NB2 board in its anti-static packaging
- The Quick install guide
  A µSD/SD adapter
- A 2pin extensionThe bill

#### Warranty certificate

The NB2 board has a two-year limited liability warranty (parts and labor).

This warranty is valid throughout the European Union for defects resulting from normal use of the product.

The warranty period begins at the time of shipment of the product or base on a valid proof of delivery.

When you make a claim under this limited warranty, you will be required to provide :

- the product
- the original proof of purchase, clearly indicating the name and address of the seller, the date, the place of purchase and the type of product

You will be required to properly protect the product against shocks and to include a note describing the damage found. This limited warranty excludes any liability that is not covered here such as shipping charges.

This limited warranty does not cover normal wear, accidental damages and defects caused by rough handling (including defects caused by high pressure, bending, squeezing, falling, etc.), or defects caused by improper use of the product.

This limited warranty does not cover damage caused by a conversion or a repair done by the user or a third party.

This limited warranty is not applicable if the product has been exposed to moisture, extreme thermal conditions or rapid changes in temperature, corrosion, oxidation, spillage of food or liquid or the influence of chemicals.

This limited warranty is not applicable if the product has been damaged due to improper packaging or inadequate protection during transportation.

This limited warranty no longer applies if the product is transferred to a third party during the warranty period.

## Installation

/!\ The pinball machine must be turned off before handling any electronic boards, connectors and fuses. If in doubt, unplug the power cable from the machine.

Required equipment for the installation :

- Phillips PH2 screwdriver
- A voltmeter
- The Bally/Stern Instruction Manual of the current game

Installation time : approximately 20 minutes

Before the installation of the new board, several points must be checked :

- The pins of the different connectors must be clean and without corrosion (green traces) due to the humidity or the backup battery of the original CPU board. In case of corrosion, replace ALL the damaged pins.
- The power supply board and all the display boards must be in good working condition.
- The voltages provided by the power supply board should be checked using the voltmeter (refer to the Bally/Stern instruction manual for the list of the required measurements).
- The fuses must be properly sized (refer to the Bally/Stern instruction manual for a list of the fuses to be tested and their value).
- Any electronic board must be handled by the edges, any contact with a track or a component can generate damage due to static electricity.

/!\ Any installation performed in a pinball machine in an unknown state or without the previously described checks done may invalidate the warranty.

Step 1

Unlock the backbox with the key. Remove the backglass and open the door to access to the electronic boards.

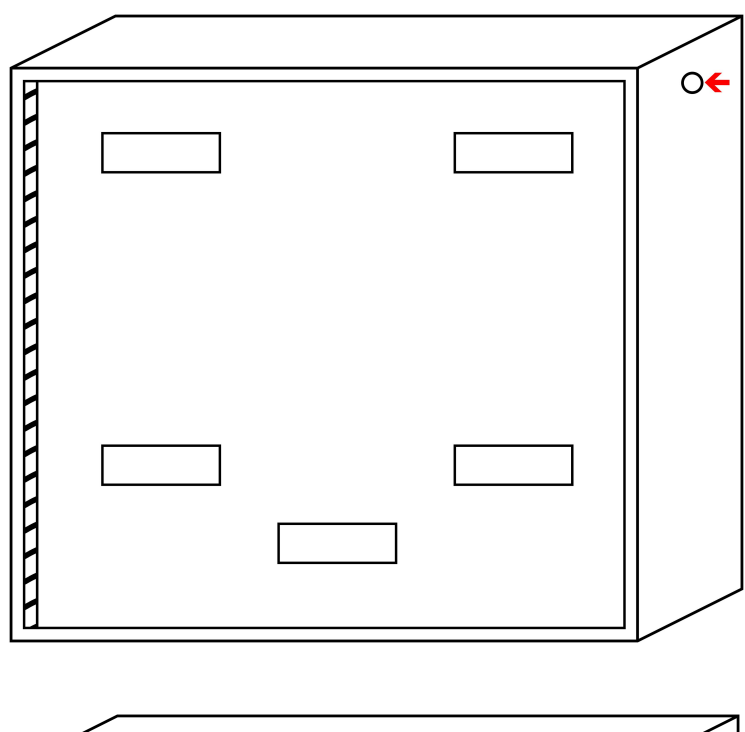

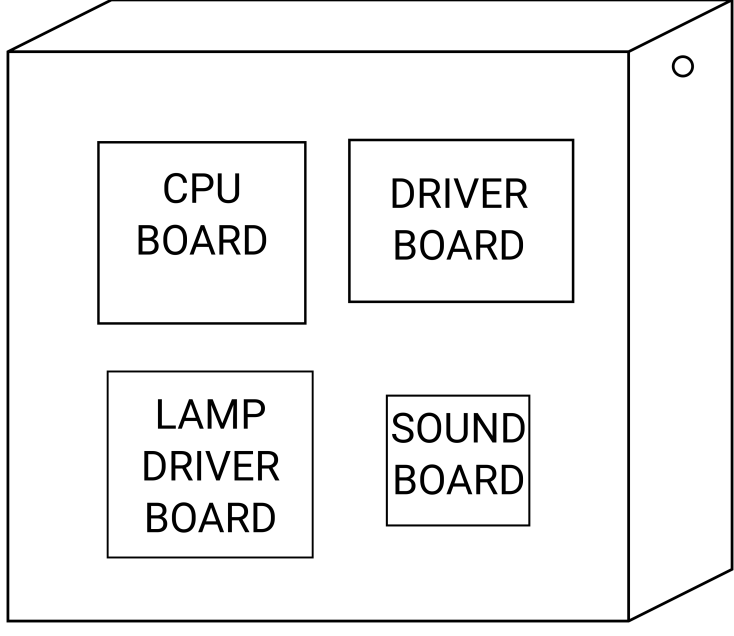

Step 2

Disconnect all connectors from both the CPU and the sound board. Remove the screws holding these boards. Then remove the boards from the nylon separators.

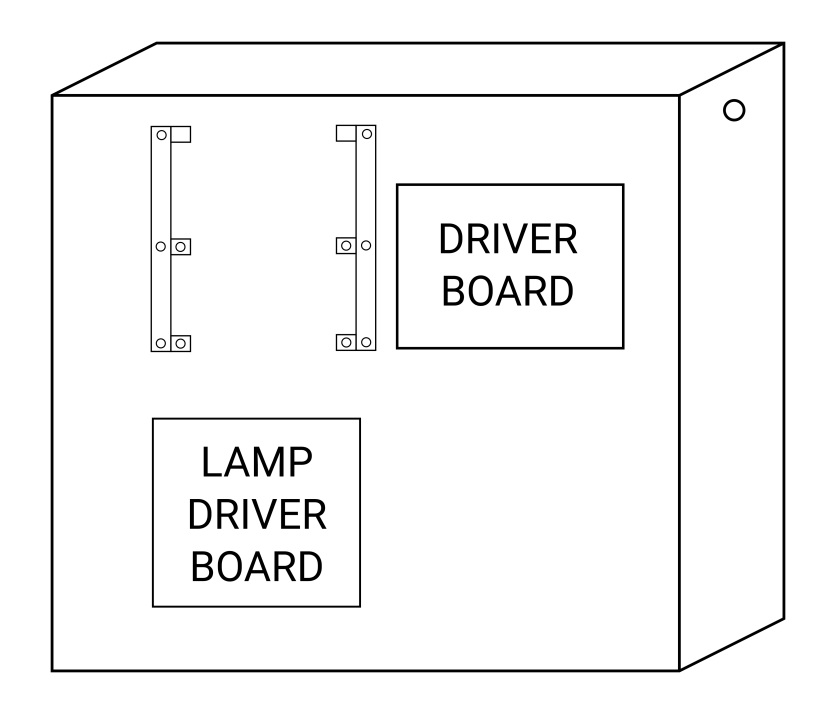

## Step 3

Unpack the NB2 board from its anti-static package. Mount it using the nylon separators and the screws.

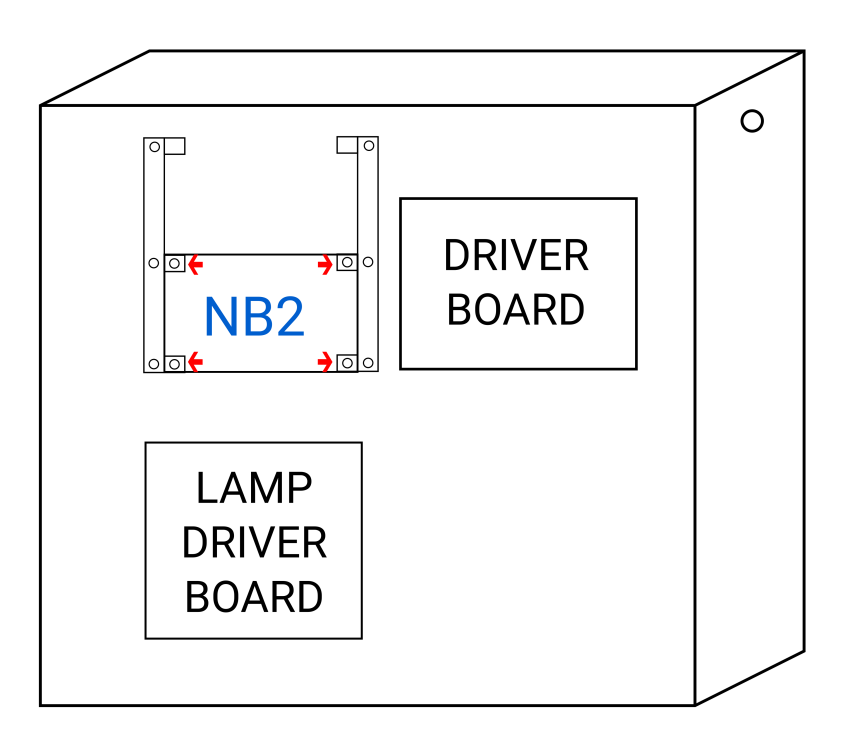

The NB2 should now be well held.

## Step 4

Connect the connectors to the NB2 board according to the wiring plan below.

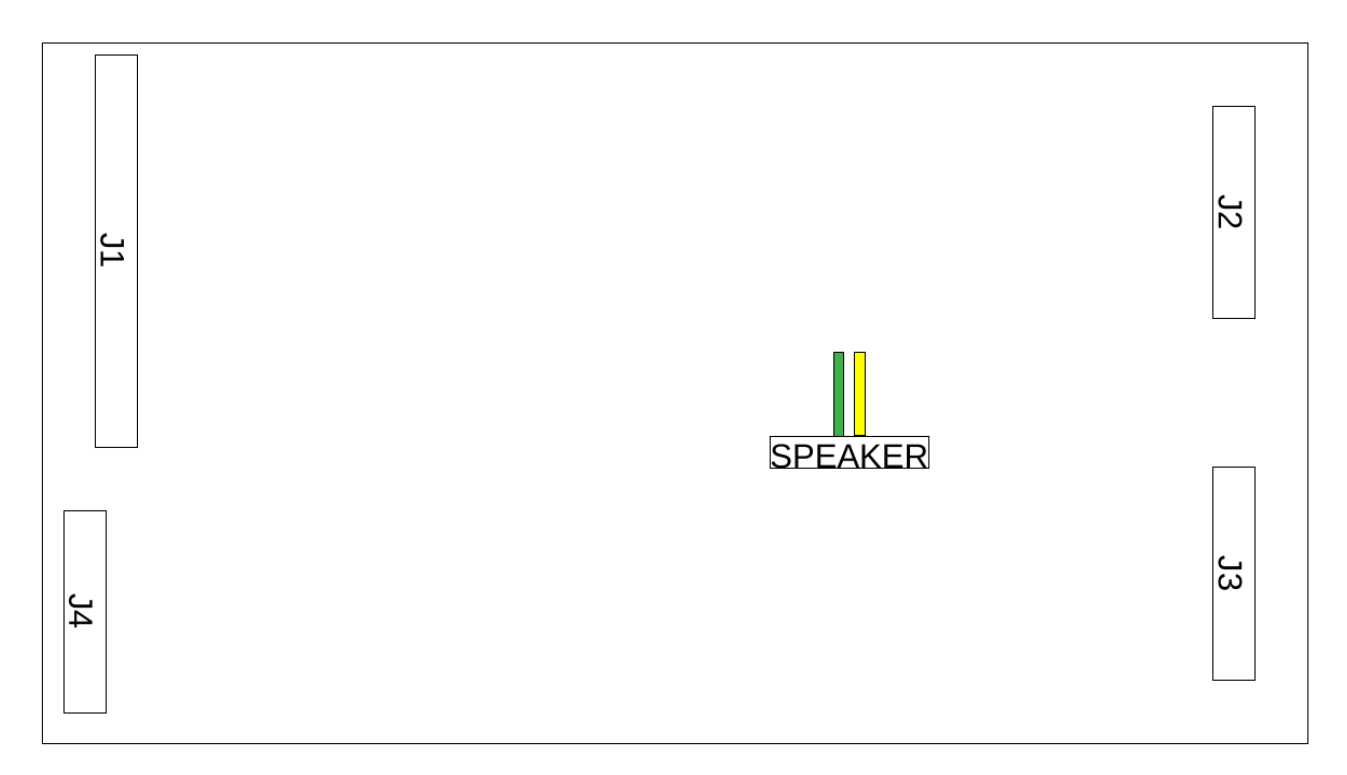

For the Bally pinball machines, use the 2 pins extension to connect the speaker output to the 2 pins connector disconnected from the sound board.

For the Stern pinball machines, use the 2 pins extension to connect the speaker output to the **sound board J3 connector** (pins 8 and 9).

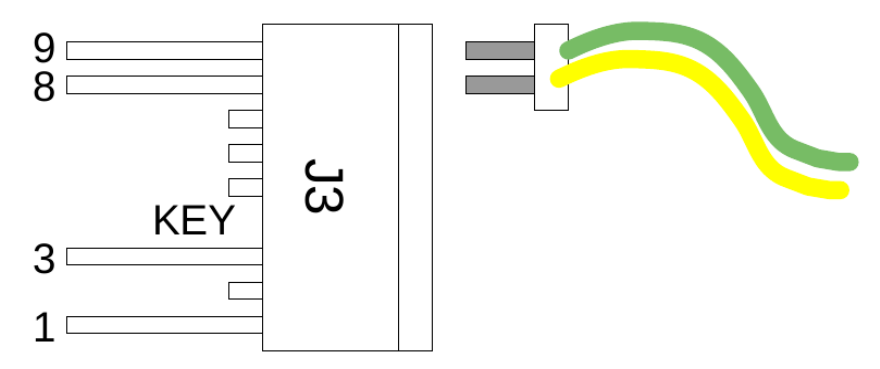

/!\ Check all the connections before proceeding with the installation. Any damage caused by a bad connection will simply cancel the warranty.

## Step 5

Adjust the Game Select DIP Switches according to the game in which the NB2 board is installed.

Switch 1 correspond to the Freeplay mode. Setting the Switch 1 to ON will make the game free to play.

|                      | N° DU JEU | FREEPLAY |     |     | GAME SELECT |     |     |     |     |
|----------------------|-----------|----------|-----|-----|-------------|-----|-----|-----|-----|
|                      |           | 1        | 2   | 3   | 4           | 5   | 6   | 7   | 8   |
| ALI                  | 80        | -        | ON  | OFF | ON          | OFF | OFF | OFF | OFF |
|                      |           |          |     |     |             |     |     |     |     |
| BIG GAME             | 80        | -        | ON  | OFF | ON          | OFF | OFF | OFF | OFF |
| BLACK JACK           | 7         | -        | OFF | OFF | OFF         | OFF | ON  | ON  | ON  |
| BLACK PYRAMID        | 48        | -        | OFF | ON  | ON          | OFF | OFF | OFF | OFF |
| BMX                  | 47        | -        | OFF | ON  | OFF         | ON  | ON  | ON  | ON  |
| CATACOMB             | 90        | -        | ON  | OFF | ON          | ON  | OFF | ON  | OFF |
| CENTAUR              | 46        | -        | OFF | ON  | OFF         | ON  | ON  | ON  | OFF |
| CYBERNAUT            | 56        | -        | OFF | ON  | ON          | ON  | OFF | OFF | OFF |
| DOLLY PARTON         | 18        | -        | OFF | OFF | ON          | OFF | OFF | ON  | OFF |
| DRACULA              | 74        | -        | ON  | OFF | OFF         | ON  | OFF | ON  | OFF |
| DRAGONFIST           | 92        | -        | ON  | OFF | ON          | ON  | ON  | OFF | OFF |
| EIGHT BALL           | 4         | -        | OFF | OFF | OFF         | OFF | ON  | OFF | OFF |
| EIGHT BALL DELUXE    | 33        | -        | OFF | ON  | OFF         | OFF | OFF | OFF | ON  |
| ELEKTRA              | 38        | -        | OFF | ON  | OFF         | OFF | ON  | ON  | OFF |
| EMBRYON              | 35        | -        | OFF | ON  | OFF         | OFF | OFF | ON  | ON  |
| EVEL KNIEVEL         | 3         | -        | OFF | OFF | OFF         | OFF | OFF | ON  | ON  |
| FATHOM               | 36        | -        | OFF | ON  | OFF         | OFF | ON  | OFF | OFF |
| FIREBALL CLASSIC     | 55        | -        | OFF | ON  | ON          | OFF | ON  | ON  | ON  |
| FIREBALL II          | 34        | -        | OFF | ON  | OFF         | OFF | OFF | ON  | OFF |
| FLASH GORDON US      | 32        | -        | OFF | ON  | OFF         | OFF | OFF | OFF | OFF |
| FLASH GORDON FR      | 31        | -        | OFF | OFF | ON          | ON  | ON  | ON  | ON  |
| FLIGHT 2000          | 84        | -        | ON  | OFF | ON          | OFF | ON  | OFF | OFF |
| FREEDOM              | 1         | -        | OFF | OFF | OFF         | OFF | OFF | OFF | ON  |
| FREEFALL             | 87        | -        | ON  | OFF | ON          | OFF | ON  | ON  | ON  |
| FRONTIER             | 28        | -        | OFF | OFF | ON          | ON  | ON  | OFF | OFF |
| FUTURE SPA           | 19        | -        | OFF | OFF | ON          | OFF | OFF | ON  | ON  |
| GALAXY               | 79        | -        | ON  | OFF | OFF         | ON  | ON  | ON  | ON  |
| GOLD BALL            | 52        | -        | OFF | ON  | ON          | OFF | ON  | OFF | OFF |
| GRAND SLAM 2         | 50        | -        | OFF | ON  | ON          | OFF | OFF | ON  | OFF |
| GRAND SLAM 4         | 51        | -        | OFF | ON  | ON          | OFF | OFF | ON  | ON  |
| HARLEM GLOBETROTTERS | 17        | -        | OFF | OFF | ON          | OFF | OFF | OFF | ON  |
| HOT HAND             | 76        | -        | ON  | OFF | OFF         | ON  | ON  | OFF | OFF |
| HOTDOGGIN            | 25        | -        | OFF | OFF | ON          | ON  | OFF | OFF | ON  |
| IRON MAIDEN          | 93        | -        | ON  | OFF | ON          | ON  | ON  | OFF | ON  |
| KINGS OF STEEL       | 45        | -        | OFF | ON  | OFF         | ON  | ON  | OFF | ON  |
| KISS                 | 15        | -        | OFF | OFF | OFF         | ON  | ON  | ON  | ON  |
| LECTRONAMO           | 71        | -        | ON  | OFF | OFF         | OFF | ON  | ON  | ON  |
| LIGHTNING            | 88        | -        | ON  | OFF | ON          | ON  | OFF | OFF | OFF |
| LOST WORLD           | 9         | -        | OFF | OFF | OFF         | ON  | OFF | OFF | ON  |
| MAGIC                | 77        | -        | ON  | OFF | OFF         | ON  | ON  | OFF | ON  |
| MATA HARI            | 6         | -        | OFF | OFF | OFF         | OFF | ON  | ON  | OFF |

|                            | N° DU JEU | FREEPLAY | GAM |     | E SEL | ECT |     |     |     |
|----------------------------|-----------|----------|-----|-----|-------|-----|-----|-----|-----|
|                            |           | 1        | 2   | 3   | 4     | 5   | 6   | 7   | 8   |
| MEDUSA                     | 37        | -        | OFF | ON  | OFF   | OFF | ON  | OFF | ON  |
| MEMORY LANE                | 70        | -        | ON  | OFF | OFF   | OFF | ON  | ON  | OFF |
| METEOR                     | 78        | -        | ON  | OFF | OFF   | ON  | ON  | ON  | OFF |
| MR AND MRS PAC MAN         | 41        | -        | OFF | ON  | OFF   | ON  | OFF | OFF | ON  |
| MYSTIC                     | 24        | -        | OFF | OFF | ON    | ON  | OFF | OFF | OFF |
| NIGHT RIDER                | 2         | -        | OFF | OFF | OFF   | OFF | OFF | ON  | OFF |
| NINE BALL                  | 86        | -        | ON  | OFF | ON    | OFF | ON  | ON  | OFF |
| NITRO GROUND SHAKER        | 20        | -        | OFF | OFF | ON    | OFF | ON  | OFF | OFF |
| NUGENT                     | 73        | -        | ON  | OFF | OFF   | ON  | OFF | OFF | ON  |
| ORBITOR 1                  | 94        | -        | ON  | OFF | ON    | ON  | ON  | ON  | OFF |
| PARAGON                    | 16        | -        | OFF | OFF | ON    | OFF | OFF | OFF | OFF |
| PINBALL                    | 67        | -        | ON  | OFF | OFF   | OFF | OFF | ON  | ON  |
| PLAYBOY                    | 11        | -        | OFF | OFF | OFF   | ON  | OFF | ON  | ON  |
| POWER PLAY                 | 5         | -        | OFF | OFF | OFF   | OFF | ON  | OFF | ON  |
| QUICKSILVER                | 83        | -        | ON  | OFF | ON    | OFF | OFF | ON  | ON  |
| RAPID FIRE                 | 53        | -        | OFF | ON  | ON    | OFF | ON  | OFF | ON  |
| ROLLING STONES             | 23        | -        | OFF | OFF | ON    | OFF | ON  | ON  | ON  |
| SEAWITCH                   | 82        | -        | ON  | OFF | ON    | OFF | OFF | ON  | OFF |
| SILVERBALL MANIA           | 21        | -        | OFF | OFF | ON    | OFF | ON  | OFF | ON  |
| SKATEBALL                  | 27        | -        | OFF | OFF | ON    | ON  | OFF | ON  | ON  |
| SPACE INVADERS             | 22        | -        | OFF | OFF | ON    | OFF | ON  | ON  | OFF |
| SPEAKEASY 2                | 43        | -        | OFF | ON  | OFF   | ON  | OFF | ON  | ON  |
| SPEAKEASY 4                | 44        | -        | OFF | ON  | OFF   | ON  | ON  | OFF | OFF |
| SPECTRUM                   | 40        | -        | OFF | ON  | OFF   | ON  | OFF | OFF | OFF |
| SPLIT SECOND               | 89        | -        | ON  | OFF | ON    | ON  | OFF | OFF | ON  |
| SPY HUNTER                 | 49        | -        | OFF | ON  | ON    | OFF | OFF | OFF | ON  |
| STAR GAZER                 | 85        | -        | ON  | OFF | ON    | OFF | ON  | OFF | ON  |
| STAR TREK                  | 14        | -        | OFF | OFF | OFF   | ON  | ON  | ON  | OFF |
| STARS                      | 69        | -        | ON  | OFF | OFF   | OFF | ON  | OFF | ON  |
| STINGRAY                   | 68        | -        | ON  | OFF | OFF   | OFF | ON  | OFF | OFF |
| STRIKES AND SPARES         | 8         | -        | OFF | OFF | OFF   | ON  | OFF | OFF | OFF |
| SUPERSONIC                 | 12        | -        | OFF | OFF | OFF   | ON  | ON  | OFF | OFF |
| THE SIX MILLION DOLLARS M. | 10        | -        | OFF | OFF | OFF   | ON  | OFF | ON  | OFF |
| TRIDENT                    | 75        | -        | ON  | OFF | OFF   | ON  | OFF | ON  | ON  |
| VECTOR                     | 39        | -        | OFF | ON  | OFF   | OFF | ON  | ON  | ON  |
| VIKING                     | 26        | -        | OFF | OFF | ON    | ON  | OFF | ON  | OFF |
| VIPER                      | 91        | -        | ON  | OFF | ON    | ON  | OFF | ON  | ON  |
| VOLTAN                     | 13        | -        | OFF | OFF | OFF   | ON  | ON  | OFF | ON  |
| WILD FYRE                  | 72        | -        | ON  | OFF | OFF   | ON  | OFF | OFF | OFF |
| XENON FR                   | 29        | -        | OFF | OFF | ON    | ON  | ON  | OFF | ON  |
| XENON US                   | 30        | -        | OFF | OFF | ON    | ON  | ON  | ON  | OFF |
| XS AND OS                  | 42        | -        | OFF | ON  | OFF   | ON  | OFF | ON  | OFF |

## **Getting started**

Turn on the game. The two red LEDs should light : +3.3V and +12V. The green LED should blink regularly at a rate of one blink per second. Refer to the "Troubleshooting" section on page 12 and 13 otherwise.

At startup, several information appear on the displays for a few seconds :

- Player 1 display : game number (see page 10 and 11)
- Player 2 display : firmware version
- Player 3 and 4 displays : firmware date

The game number on player 1 display allows to check the expected game has been selected with the Game Select switches..

The game is now operational.

#### Adjusting the sound volume

Adjusting the sound volume can be done in two ways :

- Using the potentiometer in the cabinet if the machine is equipped.
- Using the potentiometer on the NB2.

## Troubleshooting

A first diagnosis can be done with the three LEDs of the NB2 board.

If the two red LEDs are not lit :

Check that the power supply board, the fuses and the connections are working correctly.

If the game does not start or the green LED does not blink properly :

Several problems are detected by the software, the diagnosis is done by means of the green LED, its non-regular blinking gives an error code.

Example : The green LED blinks 7 times rapidly then stays off for 3 seconds before blinking again 7 times rapidly, etc. This corresponds to the error 7 code.

| Error<br>Code | Description                                                   | Solution                                                                                            |
|---------------|---------------------------------------------------------------|----------------------------------------------------------------------------------------------------|
| 2             | Missing or failing µSD card                                   | Replace the µSD card                                                                                |
| 3             | Incorrectly formatted µSD card or corrupted FAT32 file system | Reformat the µSD to FAT32 and copy all<br>NB2 files on it. Files are available on<br>www.steflip.fr |
| 4             | Invalid or corrupted system file                              | Copy the system file again                                                                          |
| 5             | Invalid system file                                           | Copy the system file again                                                                          |
| 6             | Missing system file                                           | Copy a system file to the system folder                                                             |
| 7             | Missing or failing Flash memory                               | Contact your reseller                                                                               |
| 8             | Incompatibility between hardware and firmware                 | Install a compatible firmware version                                                               |
| 9             | Wrong selected game                                           | Check the Game Select switches                                                                      |
| 10            | Game load error                                               | Contact your reseller                                                                               |

If the sound does not work :

Check the connection.

Check the impedance of the speaker using a multi-meter : 2 Ohm, 4 Ohm or 8 Ohm. As a last resort, cut the metal braid linking the speaker and the ground.

## The µSD card

The  $\mu$ SD card supplied is an 8 GB  $\mu$ SD card. This is a very common memory format that can be plugged in most computers. To extract the  $\mu$ SD card from its holder, pinch the card by the sides and pull down.

The  $\mu$ SD card contains all the programs and sound files needed to operate the NB2 board..

All those fles can be downloaded on : www.steflip.fr

It is not recommended to modify files or folders that are outside the scope of this documentation.

µSD content :

- a "01-NB2" folder containing a sub-folder for each game. In these sub-folders are the audio files with the following name format : "number\_of\_the\_sound.wav"
- a system folder containing one or more firmware files with the name format : "system\_upcpu\_version.bin"
- a "Jukebox" folder containing the jukebox configuration file "jukebox.conf" and audio files.

## Sound customization

Only one type of sound file is supported by the NB2 board : WAV file sampled at 44100 Hz with one of the four following formats : 8bit PCM MONO, 8bit PCM STEREO, 16bit PCM MONO and 16bit PCM STEREO. Others sound file types (MP3, WMA, OGG, ...) are not supported.

To replace an original sound, open the folder of the desired game, locate the sound to be changed, delete it and copy the selected sound into the folder. Rename this new sound with the name of the deleted sound.

Example : Replace "032-Fireball\_II .wav" sound from Fireball II by a new file "sexy\_voice.wav".

- Open the folder "02-NB2"
- Open the folder "032-Fireball\_II"
- Delete the file "032-Fireball\_II .wav"
- Copy the new audio file "sexy\_voice.wav" in the same folder
- Rename "sexy\_voice.wav" in "032-Fireball\_II .wav"
- Disconnect the µSD card properly from the computer and plug it in the socket of the NB2 board.

## Jukebox mode

The jukebox mode of the NB2 board allows the pinball machine to play music between or during games.

The Jukebox mode is disabled by default.

The Jukebox mode is configurable with the "jukebox.conf" file stored in the "Jukebox" folder of the  $\mu$ SD card. The configuration is done by a system of parameters/values.

| Parameter               | Value   | Meaning                                                                                         |
|-------------------------|---------|-------------------------------------------------------------------------------------------------|
| Jukebox                 | ON      | Jukebox enabled                                                                                 |
|                         | OFF     | Jukebox disabled                                                                                |
| Random                  | ON      | The jukebox reads the playlist randomly                                                         |
|                         | OFF     | The jukebox read the playlist in order                                                          |
| PlayDuringGame          | ON      | The jukebox continues to play music after a game is started                                     |
|                         | OFF     | The jukebox stops to play music after a game is started                                         |
| PlayDuringAttract       | ON      | The jukebox continues to play music after a game is over                                        |
|                         | OFF     | The jukebox stops to play music after a game is over                                            |
| LowerVolumeDuringGame   | ON      | The jukebox decreases its music volume during the games                                         |
|                         | OFF     | The jukebox keeps its music volume during the games                                             |
| StartTime               | Seconds | Delay before the jukebox starts to play music                                                   |
| PauseTime               | Seconds | Delay between tracks                                                                            |
| DisableWithCreditButton | ON      | Jukebox is disabled if the credit<br>button is pressed when the pinball<br>machine is turned on |
|                         | OFF     | Credit button has no effect on the jukebox                                                      |
| Fades                   | ON      | The jukebox decreases its music volume smoothly when it stops                                   |
|                         | OFF     | The jukebox decreases its music volume brutally when it stops                                   |

Configuration example : Enable the jukebox mode and add the audio file "I love pinballs.wav" to the playlist.

- Open the "Jukebox" folder
- Copy the file "I love Pinballs.wav" in the folder
- Edit the "jukebox.conf" file with any test editor
- Replace the line "Jukebox OFF" with "Jukebox ON".
- Save and close the "jukebox.conf" file.
- Disconnect the µSD card properly from the computer and plug it in the socket of the NB2 board.

## Updating the firmware of the NB2 board

The NB2 board has a powerful update system that allows you to get the latest firmware version in just a few steps.

To perform an update, you need a "system\_upcpu\_version\_number.bin" file, then follow the instructions below :

- Open the "system" folder
- Copy the "system\_upcpu\_new\_version.bin" file in this folder, the old version files do not need to be deleted.
- Disconnect the  $\mu\text{SD}$  card properly from the computer and plug it in the socket of the NB2 board.
- Turn on the pinball machine.
- The update is done automatically and lasts about thirty seconds. During this time, the green LED blinks very fast. Once the operation is complete, the game is operational.